## 倉庫別商品登録

商品ごと倉庫ごとに年月日指定にて、開始在庫数や在庫金額の登録できます。 また、商品ごとの適正在庫数、最小在庫数、最大在庫数も登録でき、在庫チェックの基準数の登録ができます。 残高日は月末日以外も設定することができ、設定した日以降の在庫数や在庫金額に反映されます。

## Point

・開始残高数量は以下に反映されます。 各商品の商品在庫一覧表、商品台帳、倉庫別移動平均計算時の開始在庫数

・開始残高金額は以下に反映されます。 各商品の商品在庫一覧表、倉庫別移動平均計算時の開始在庫金額

・最低在庫数、最大在庫数は以下に反映されます。
伝票登録時の在庫割れ、在庫超過判定
商品在庫一覧表での最低在庫割、最大在庫超の出力

## 1) 登録方法

・画面上部にて倉庫を選択し、表示ボタンをクリックすると、その倉庫に登録されている商品一覧が表示されます。 一覧に直接データ入力し、商品ごとの開始残高日を指定し、開始残高数量と金額を入力します。 必要に応じて、最低在庫数、適正在庫数、最大在庫数も入力します。 全ての入力が終了したら登録ボタンにて終了です。

| Â)               |                |                  | 倉庫別商品登録              |       |             |                | ۲.<br>۲. |
|------------------|----------------|------------------|----------------------|-------|-------------|----------------|----------|
|                  | 倉              | 庫別商品登録           |                      |       |             |                |          |
|                  | 商品             | •                | ~ [                  | •     | •           |                |          |
|                  | 倉庫 0001 ▼ 本社倉庫 |                  | 表示(F1)               |       | 商品を倉庫へ登録(A) |                |          |
|                  | ג <u>א</u> −ך  | 商品略名             | 管理番号                 | 最低在庫量 | 適正在庫量       | 最大在庫量 開始残高     |          |
| 1                | 00             | テスト略名            | 型番名称                 | 0.0   | 0.0         | 0.0 2016/04/30 |          |
| 2                | 006            | テスト商品            | 商品名2                 | 0.0   | 0.0         | 0.0 2016/04/30 |          |
| 3                | 0062           | テスト商品            | 商品名2                 | 0.0   | 0.0         | 0.0 2016/04/30 |          |
| 4                | 0063           | テスト商品            | 商品名2                 | 0.0   | 0.0         | 0.0 2016/07/31 |          |
| 5                | 007            | テスト略名            | 型番名称                 | 0.0   | 0.0         | 0.0 2016/04/30 |          |
| 6                | 009            | テスト略名            | 型番名称                 | 0.0   | 0.0         | 0.0            |          |
| 7                | 01             | ベビーベッド           |                      | 0.0   | 0.0         | 0.0            |          |
| 8                | 01-1           | テストレンタル品         |                      | 0.0   | 0.0         | 0.0            |          |
| 9                | 01-2           | テスト販売品           |                      | 0.0   | 0.0         | 0.0            |          |
| 10               | 0100101        | エアアーチ6m          | 送風機付                 | 0.0   | 0.0         | 0.0 2013/12/31 |          |
| 11               | 0100102        | エアアーチ8m          | 送風機付き                | 0.0   | 0.0         | 0.0 2013/12/31 |          |
| 12               | 0100111        | エアーアーチハ゛ックシート    |                      | 0.0   | 0.0         | 0.0 2013/12/31 |          |
| 13               | 0100201        | 折畳みステージ          | ₩2140*D1950*H200 キャス | 0.0   | 0.0         | 0.0 2013/12/31 |          |
| 14               | 0100300        | 仮設ステージ           | 1坪当たり                | 0.0   | 0.0         | 0.0 2013/12/31 |          |
| 15               | 0100301        | 仮設ステージ           | 1坪当たり                | 0.0   | 0.0         | 0.0 2013/12/31 |          |
| 16               | 0100302        | 仮設ステージ           | 1坪当たり                | 0.0   | 0.0         | 0.0 2013/12/31 |          |
| 17               | 0100303        | 仮設ステージ           | 1坪当たり                | 0.0   | 0.0         | 0.0 2013/12/31 |          |
| 18               | 0100401        | やぐら              | 下段2700×2700mm 2段     | 0.0   | 0.0         | 0.0 2013/12/31 |          |
| 19               | 0100501        | 簡易ステージዘ450 カーペット | 高さ450mm 天板かへ。ヶト付     | 0.0   | 0.0         | 0.0 2013/12/31 |          |
|                  |                |                  |                      |       |             |                |          |
|                  |                |                  |                      |       |             |                |          |
| 登録 取消 わポート 出力 総了 |                |                  |                      |       |             |                |          |
|                  | F5             | F6 F7            | F8 F9                | F10   | F11         | F12            |          |

 ・指定した倉庫に目的の商品が登録されていない場合、リスト表示されないので「商品を倉庫へ登録」する 必要があります。「商品を倉庫へ登録」ボタンをクリック後、表示される画面で倉庫を指定して目的の 商品にチェックを入れて登録してください。

## Point

・在庫管理をしない場合は入力の必要はありません。

・ある商品に指定した残高日と同じ日を他の商品に指定したい場合、 コピーしたい年月日をドラッグして青色反転し、Ctrl + Cボタンにて年月日をコピーし、 その後コピー先にてCtrl + V ボタンで年月日を貼り付けできます。 複数貼り付ける場合は、Ctrl + V の貼り付けを連続で行えます。 金額や数量も同じ方法でコピー可能です。

・残高日をいつにするかは、在庫管理をいつから開始するかで決定します。
例) 2009年5月1日より在庫管理開始する場合・・・・
残高日は2009/04/30とし、4月末時点での残高を入力します。
ただし、伝票入力も5月1日時点で開始されていることが前提です。